## App端海事服务商操作(文档)

用户登录互海通App端,切换至"通讯"界面,点击"通讯录"进入通讯录界面,点击"海事服务 商",进入还是服务商界面,可根据服务类型和城市查找目标服务商,点击目标服务商任意位置,可 查看服务商详情,点击"立即联系",可立即联系服务商

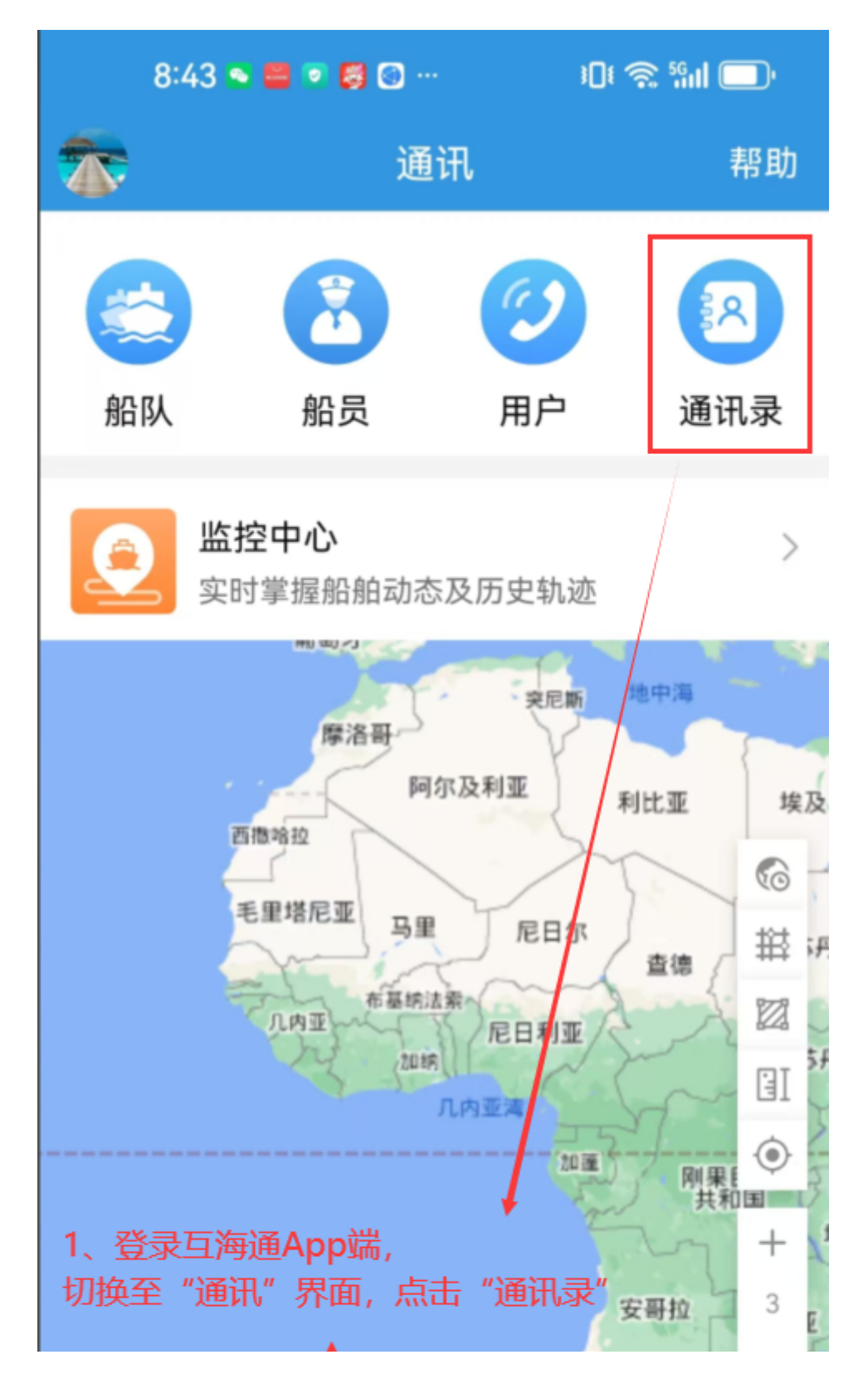

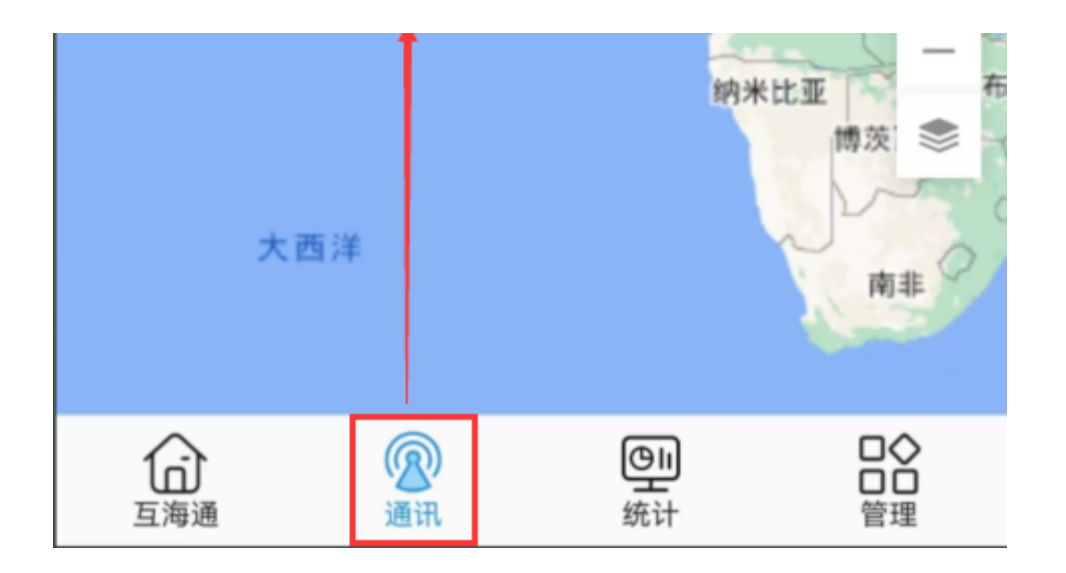

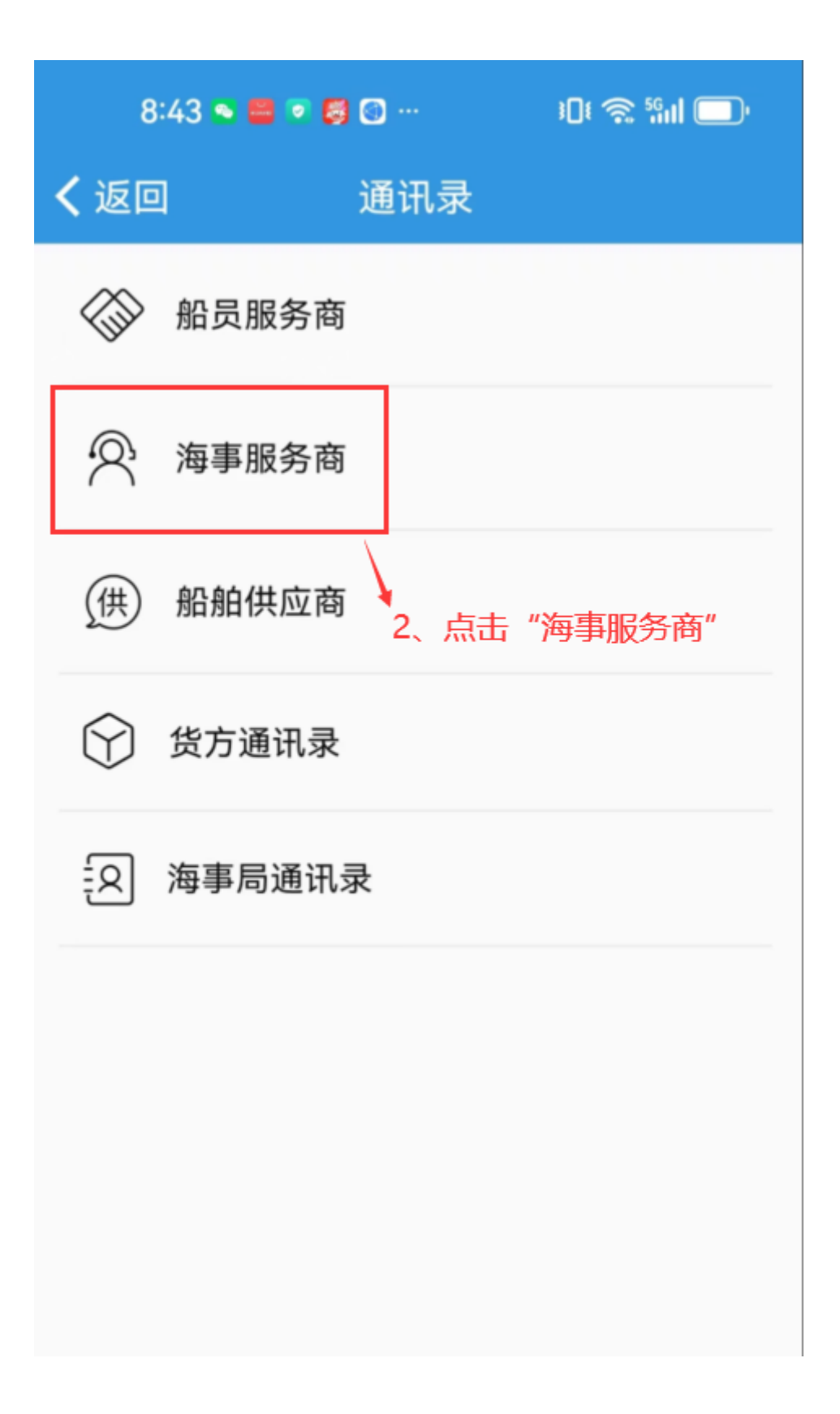

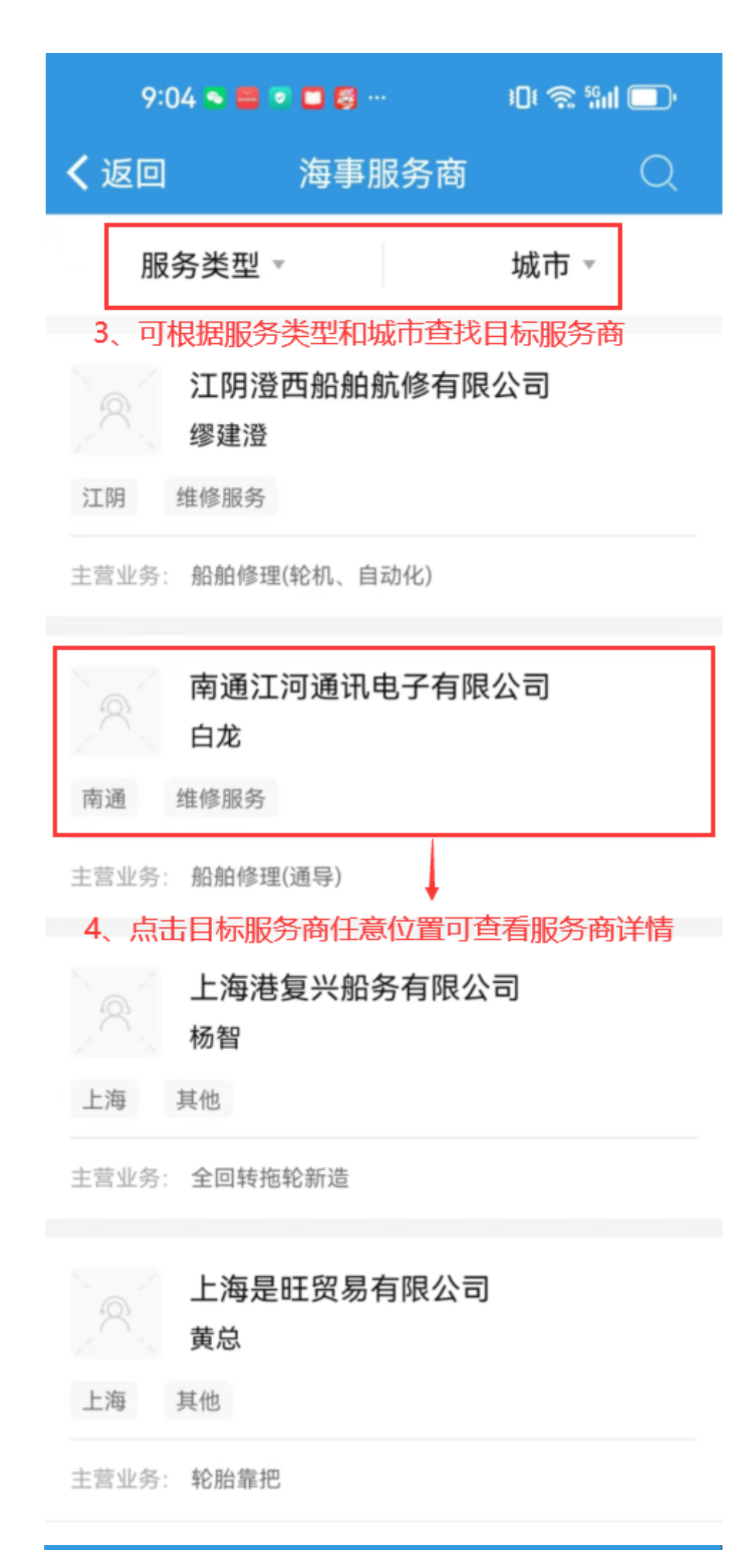

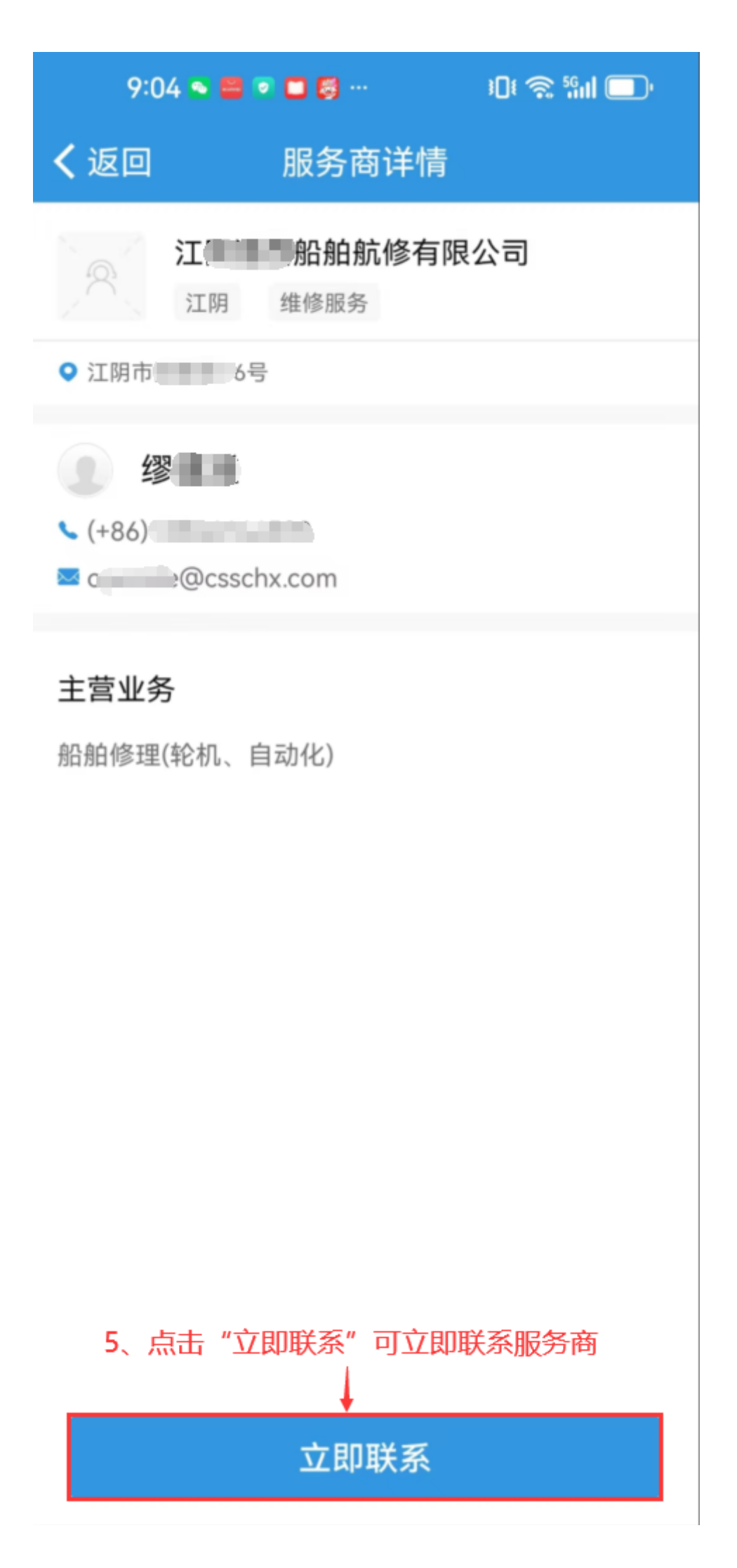